# CSE 123 Introduction to Computing

#### Lecture 5 Programming with VBA (Macros)

SPRING 2012 Assist. Prof. A. Evren Tugtas

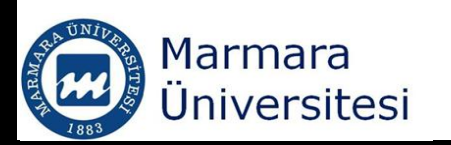

## Object Oriented Programming (OOP)

- OOP is an idea of a software consists of distinct objects that have properties and can be manipulated
- These objects exist in the form of bytes and bits.

A bit is a single numeric value  $\rightarrow$  either '0' or '1' A byte is a sequence of bits  $\rightarrow$  8 bits = 1 byte

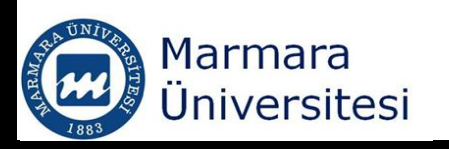

# Visual Basic Applications (VBA)

- VBA: Visual Basic Applications used by Microsoft (Word, Excel)
- VBA is based on Visual Basic, which is a programming language derived from BASIC
- BASIC → Beginner's All-Purpose Symbolic
   Instructions Code
- Visual basic is *visual* and offers many graphical elements
- VBA consist of Visual Basics implementations that share a common core of objects and commands
   Marmara Universitesi

# Terminology

- Code: VBA instructions that are produced in a module sheet when macro is recorded. VBA codes can be manually entered
- Controls: Objects on a UserForm that can be manipulated
- Function: One or two types of VBA macros that can be created. The other is a Sub procedure
- Macro: A set of VBA instructions performed automatically
- Module: Contains a VBA code

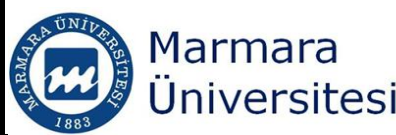

# Terminology

- Object: An element that can be manipulated in VBA (Ranges, charts, drawing objects etc.)
- **Procedure:** Another name for macro.
- Sub procedure: One of two types of Visual Basic macros that you can create. The other is a function
- UserForm: Contains controls for custom dialog box and holds VBA code to manipulate controls
- VB Editor: The window used to create VBA
   macros and UserForms
   Warmara
   Universitesi

## Macros

- Macros normally used to write short programs
- However, people also use it to write macro viruses
- Excel has two different file extensions as a security against macro viruses;
  - .xlsx Macro disabled workbook
  - .xlsm Macro enabled workbook

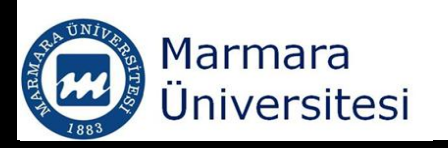

## Macros

Excel takes one of the following four actions when a workbook containin macros is openned;

- Disable all macros without notification
- Disable all macros with notification (default)
- Disable all macros except digitally signed macros
- Enable all macros

To change the default action;

Office/Excel options/Trust Center/Trust Center Settings/Macro Settings

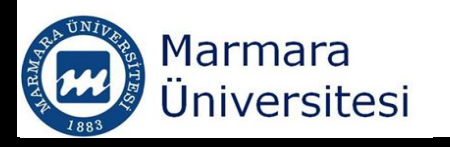

#### Macros

| T | rust Center                                                                              |                                                                                                    |
|---|------------------------------------------------------------------------------------------|----------------------------------------------------------------------------------------------------|
|   | Trusted Publishers<br>Trusted Locations<br>Add-ins<br>ActiveX Settings<br>Macro Settings | Macro Settings         For macros in documents not in a trusted location:         O       Disable all macros without notification         O       Disable all macros with notification         O       Disable all macros with notification         O       Disable all macros except digitally signed macros         O       Enable all macros (not recommended; potentially dangerous code can run) |
|   | Message Bar                                                                              | Developer Macro Settings                                                                                                    |
|   | External Content<br>Privacy Options                                                      | Trust access to the <u>VBA</u> project object model                                                                                                    |

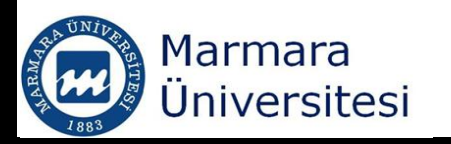

# The Developer Tab

- The developer tab is normally hidden
   Excel 2007 users;
- 1. Choose File: Excel Options
- 2. In the Excel Options dialog box, select Popular
- 3. Place a check mark next to Show Developer tab in the Ribbon
- 4. Click OK, you will be able to see the Developer tab in your ribbon

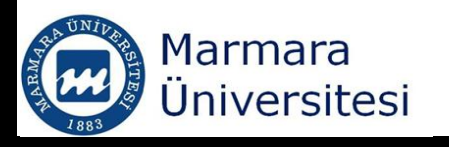

# The Developer Tab

Excel 2010 users;

- 1. Rigth click any part of the Ribbon, and choose customize the ribbon
- In the customize ribbon tab of the Excel Options dialog box, locate Developer in the second column
- 3. Put a check mark next to the Developer
- Click OK, you will be able to see the Developer tab in your ribbon

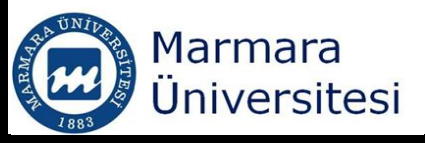

## The Developer Tab

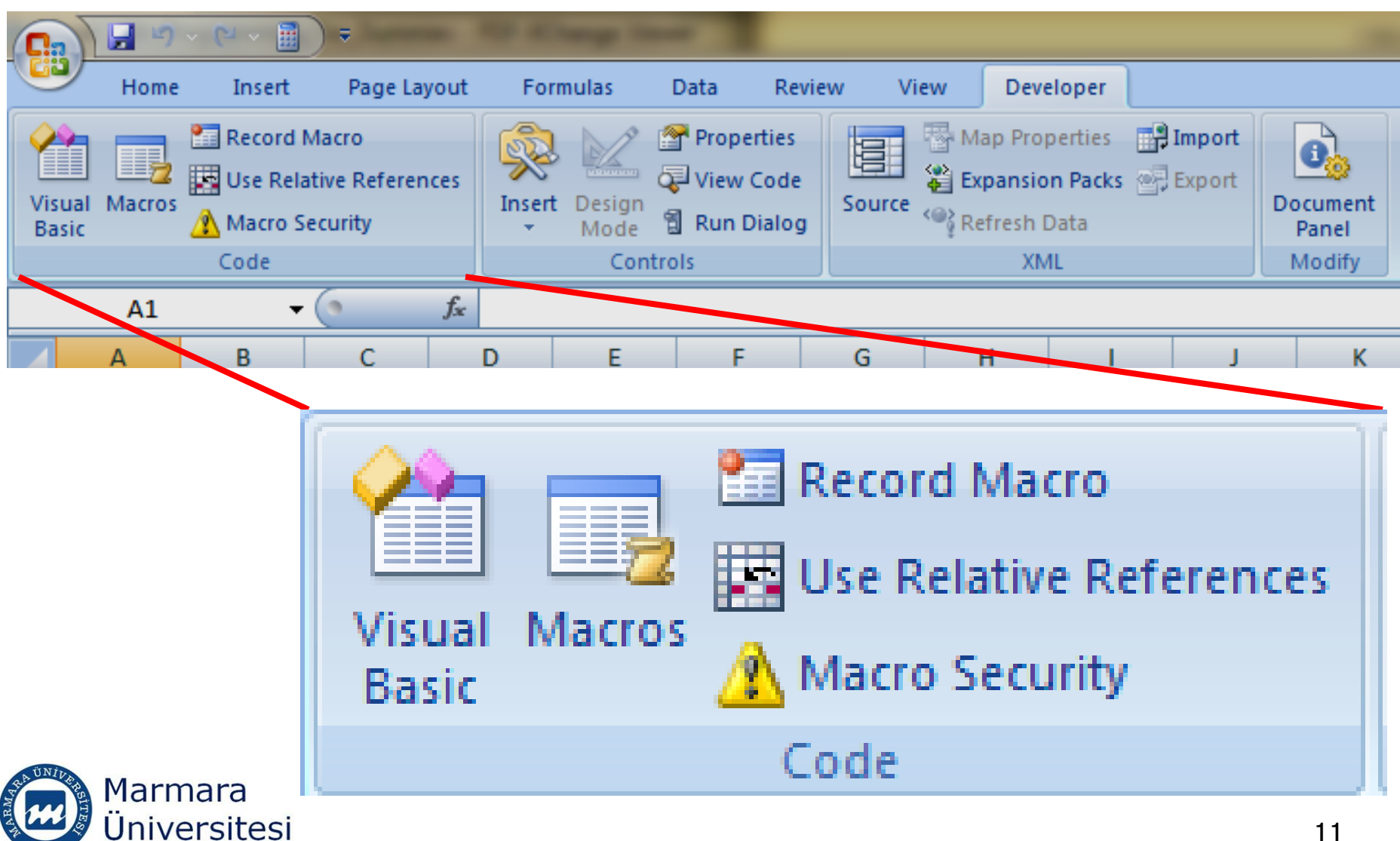

## Naming the Macro

The name;

- Must start with a letter, after that it can contain both letters and numbers
- Can be up to 80 characters long
- Can contain underscores ""
- Cannot contain spaces, punctuation, or special characters such as \*, !,  $\frac{9}{0}$ , &,  $^{,}$  / or \$
- VBA does not distinguish between uppercase and lowercase letters sitesi

## Naming the Macro

In VBA,

- Any text following a single quote ( ') symbol will be ignored by VBA.
- The single quote indicates that what follows is a *comment* to assist the programmer.

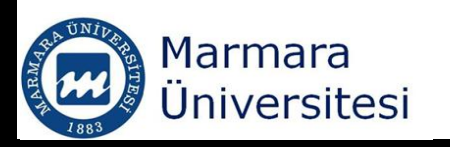

# Recording a Macro

- The Excel macro recorder translates your actions into a VBA code.
- When you ask Excel to record a macro, it actually writes a program in VBA.
- Recorded macro can be edited and replayed.
- It is the easiest way to record a macro.

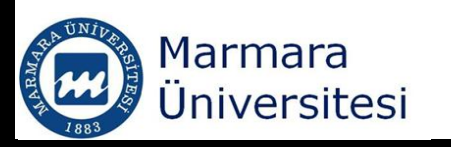

- 1) Activate an empty cell
- 2) Choose Developer/Code/Record Macro
- 3) Give a name (e.g. Myname)
- 4) You can assing a shortcut key (CTRL+Shift+M)
- 5) Click OK to record macro
- 6) Type your name in the selected cell and hit enter

| Record Macro    | ? ×       |
|-----------------|-----------|
| Macro name:     |           |
| Myname          |           |
| Shortcut key:   |           |
| Ctrl+Shift+ M   |           |
| Store macro in: |           |
| This Workbook   | ▼         |
| Description:    |           |
|                 |           |
|                 |           |
|                 |           |
|                 | OK Cancel |
| on Macro        |           |

С

В

А

1 2

) Choose Developer/Code/ Stop Macro

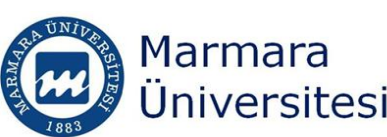

- The macro you have recorded will be recorded in a new module named "Module1"
- To view this module
- Choose Developer/Code/Visual Basic

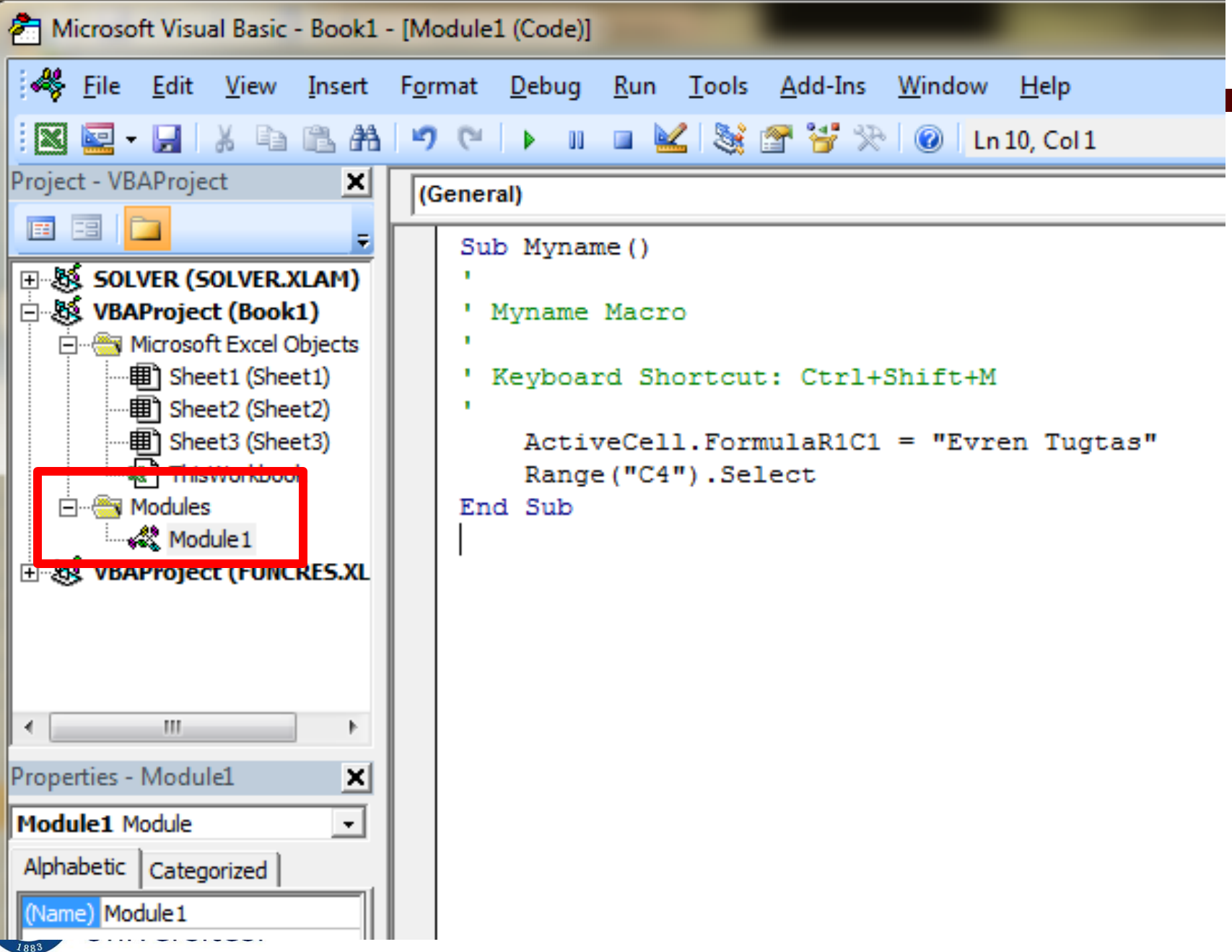

- Macro recorded a Sub procedure named Myname
   ActiveCell.FormulaR1C1='Evren Tugtas'
- This statement causes the name you typed to be written to an active cell

```
Sub Myname()
```

```
' Myname Macro
```

```
1
```

1

```
Keyboard Shortcut: Ctrl+Shift+M
```

```
1
```

```
ActiveCell.FormulaR1C1 = "Evren Tugtas"
Range("C4").Select
```

End Sub

#### Testing the Macro

- If you want to replay the macro
- Either use shortcut key (CTRL+Shift+M, in this case)
- Or Choose Developer/Code/Macros/Run

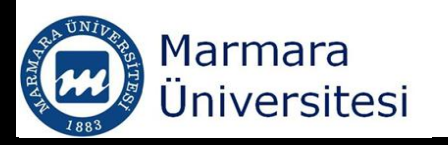

## Editing the Macro

```
Sub Myname()

' Myname Macro

' Keyboard Shortcut: Ctrl+Shift+M

' ActiveCell.FormulaR1C1 = "Evren Tugtas"

ActiveCell.Font.Bold = True

End Sub
```

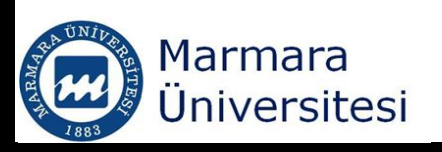

# Editing the Macro

```
Sub Myname()
```

```
' Myname Macro
```

١

```
'Keyboard Shortcut: Ctrl+Shift+M
```

```
ActiveCell.FormulaR1C1 = "Evren Tugtas"
ActiveCell.Font.Bold = True
With Selection.Interior
.Color = 65535
End With
```

#### End Sub

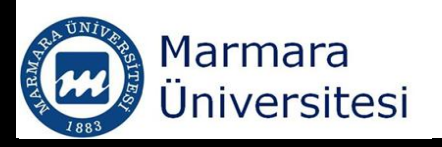

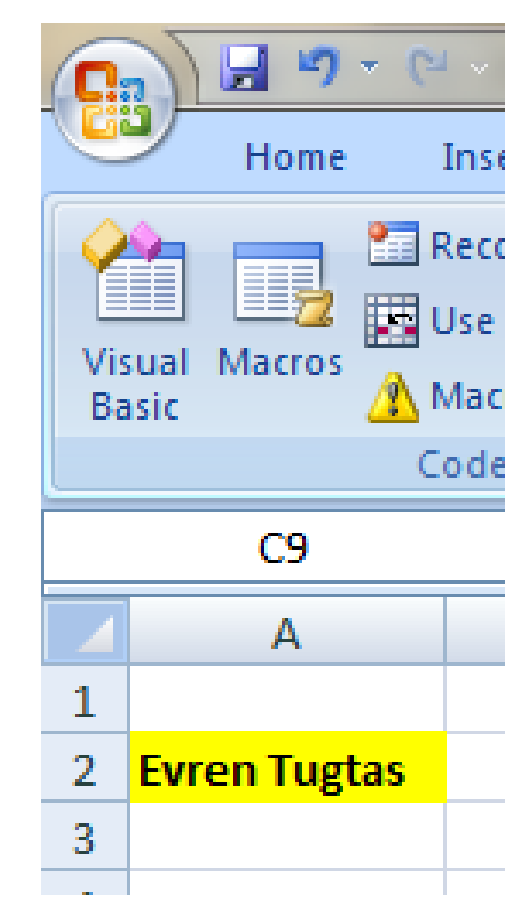

$$T_C = \frac{T_F - 32}{1.8}$$

 Record a Macro, which converts temperature in degrees Fahrenheit to degrees Celcius.

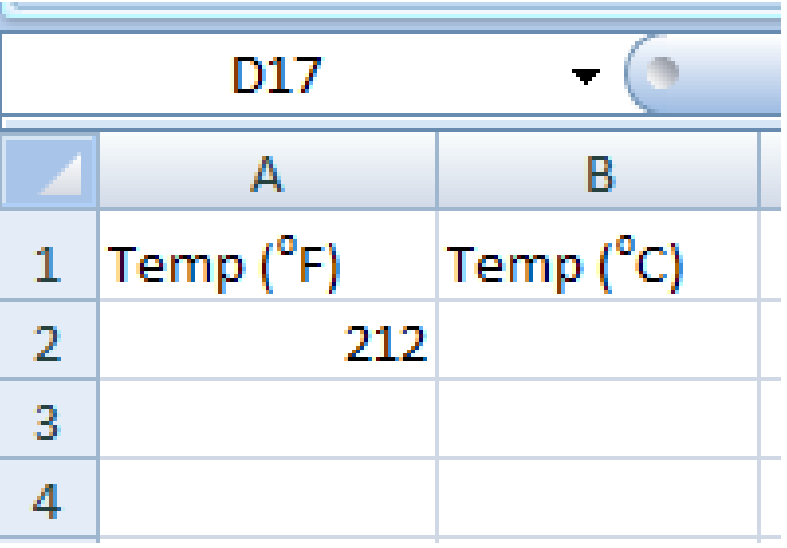

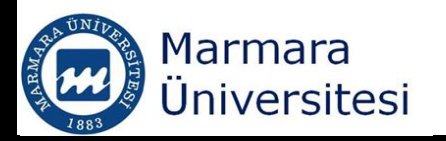

|                                                                                                    | _         |        |                              | Book                                                                                                    | 1 - Microsof | t Excel |    |        | -     |          |                         |          |
|----------------------------------------------------------------------------------------------------|-----------|--------|------------------------------|----------------------------------------------------------------------------------------------------|--------------|---------|----|--------|-------|----------|-------------------------|----------|
| View                                                                                                    | Developer |        |                              |                                                                                                    |              |         |    |        |       |          |                         |          |
| Image: Common Selection       New Arrange Freeze Window All Panes - Dunbide       Image: Common Selection       Image: Common Selection       Imag |           |        |                              |                                                                                                    |              |         |    |        | Macro | s        |                         |          |
|                                                                                                    | Zoom      |        |                              |                                                                                                    | W            | /indow  |    |        |       |          | <u>V</u> iew Macros     |          |
|                                                                                                    |           |        |                              |                                                                                                    |              |         |    |        |       | <b>2</b> | <u>R</u> ecord Macro    |          |
| G                                                                                                    | Н         | - I    | J                            | К                                                                                                    | L            | М       | N  | 0      | Р     |          | <u>U</u> se Relative Re | ferences |
|                                                                                                    | Marma     | ara    | Reco<br>Macr<br>Shor<br>Stor | rd Macro<br>ro name:<br>F_to_C<br>tcut key:<br>Ctrl+ f<br>e macro in:<br>This Workboo<br>cription:<br>Converts F to | ok<br>o C    |         |    |        |       |          |                         |          |
| H 4 1 8 8 3                                                                                                    | Üniver    | sitesi |                              |                                                                                                    |              | (       | ок | Cancel |       |          |                         | 23       |

|      | Book1 - Microsoft Excel |                      |               |         |                   |   |                      |                      |                                            |                                 |                   |                     |     |                         |
|------|-------------------------|----------------------|---------------|---------|-------------------|---|----------------------|----------------------|--------------------------------------------|---------------------------------|-------------------|---------------------|-----|-------------------------|
| View | Dev                     | eloper               |               |         |                   |   |                      |                      |                                            |                                 |                   |                     |     |                         |
| Zoom | 100%                    | Zoom to<br>Selection | New<br>Window | Arrange | Freeze<br>Panes * | H | plit<br>ide<br>nhide | 2017<br>1019<br>1019 | View Side by<br>Synchronou:<br>Reset Windo | Side<br>Scrolling<br>W Position | Save<br>Workspace | Switch<br>Windows * | Mac | 22<br>ros               |
|      | Zoom Window             |                      |               |         |                   |   |                      |                      |                                            | <u>V</u> iew Macros             |                   |                     |     |                         |
|      |                         |                      |               |         |                   |   |                      |                      |                                            | Stop <u>R</u> ecording          |                   |                     |     |                         |
| G    |                         | н                    |               | 1       |                   | к |                      |                      | M                                          | N                               | 0                 | P                   |     | Use Relative References |

- In order to tell Excel to use the value in the cell to the left of currently selected cell" then the macro needs to be recorded using *relative referencing*
- If you want Excel to use the value in A2 than you need to use *absolute referencing*

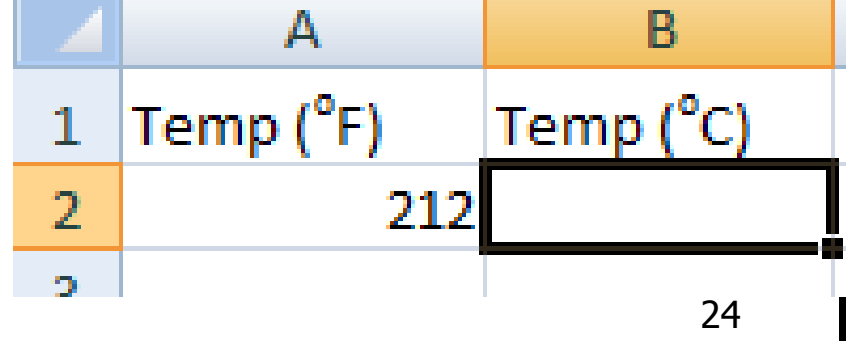

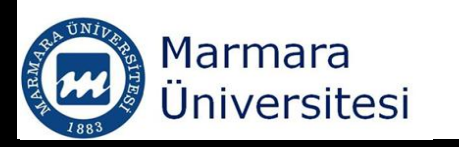

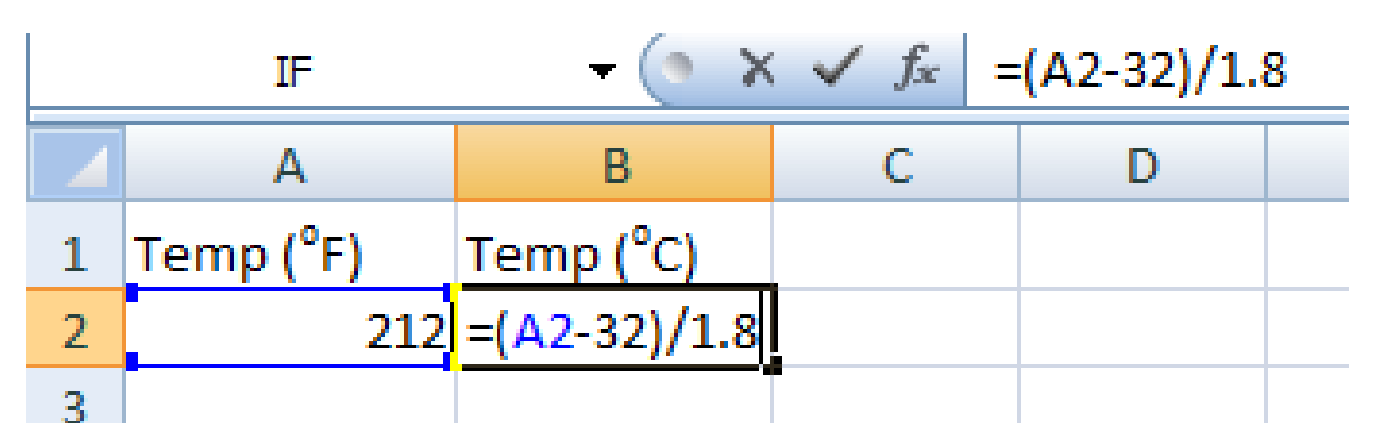

- After writting the formula in a selected cell
- You can stop recording the macro

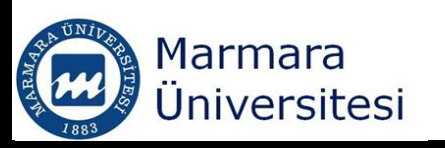

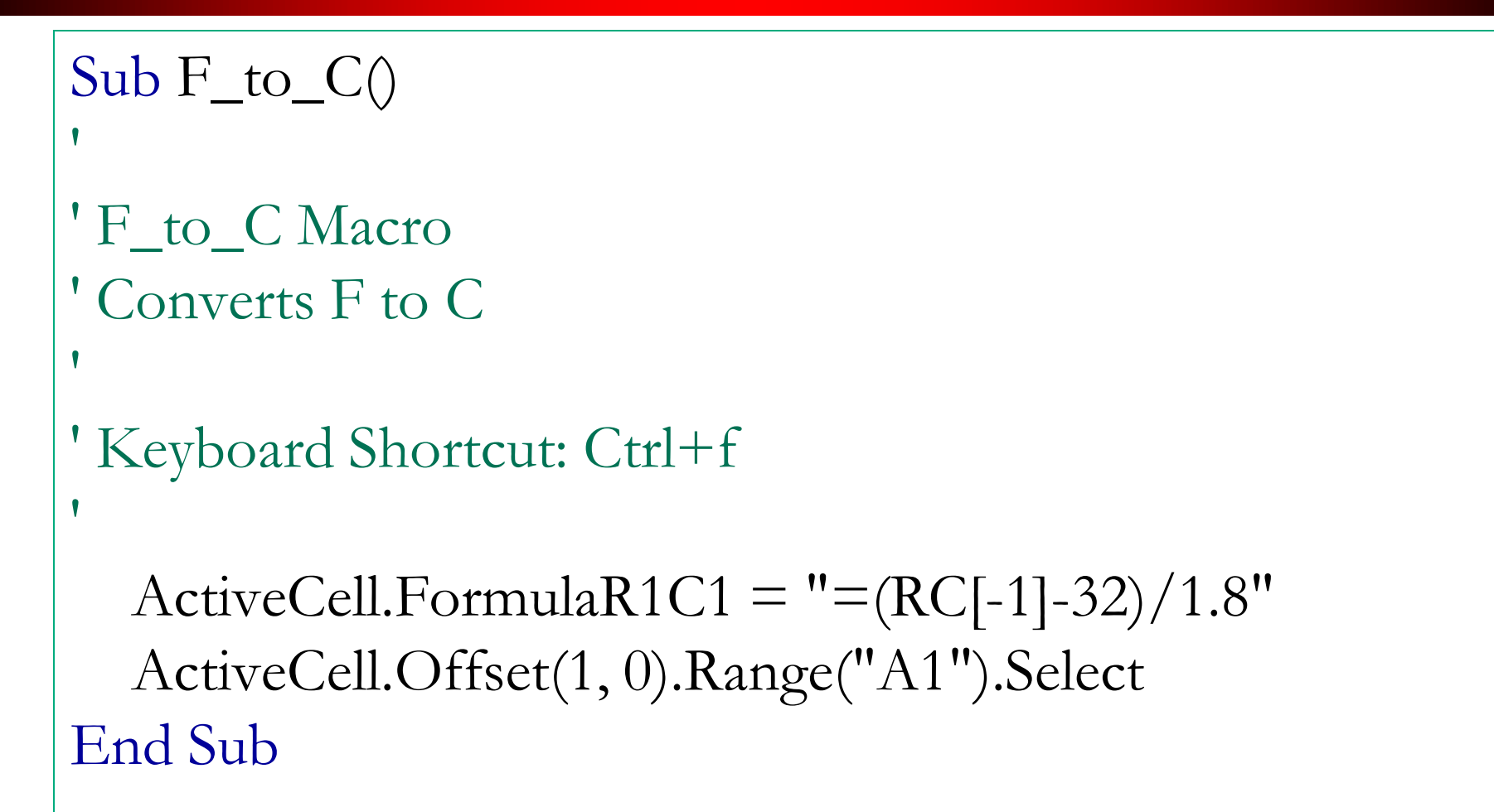

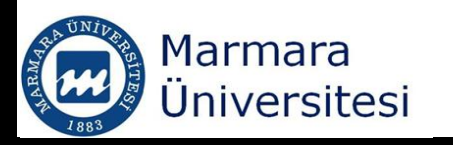

ActiveCell.FormulaR1C1 = =(RC[-1]-32)/1.8" R1C1 used for relative cell references Current row: R one cell to the left of active cell: C[-1]

ActiveCell.Offset(1, 0).Range("A1").Select Active Cell: Starting from the current active cell location Offset(1,0): Move one row down and zero columns right Range("A1"): On currently selected worksheet Select : make the offset cell the selected (active) cell

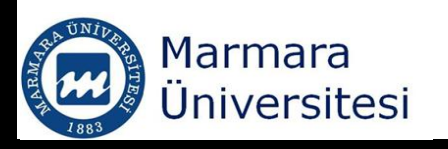

## Random Number Macro

- Excels RAND () function returns a random number between 0 and 1
- Select the cells that should contain random numbers
- Record your macro using
   RAND() function

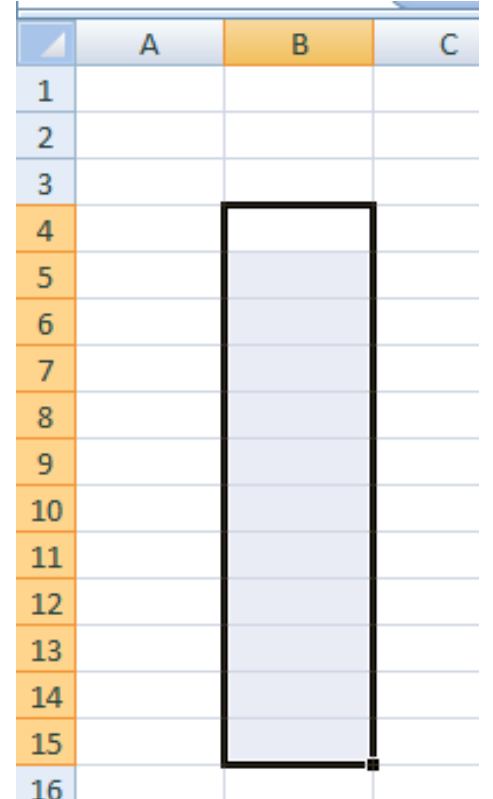

#### Random Number Macro

| Record Macro                                            |
|---------------------------------------------------------|
| Macro name:                                             |
| Random                                                  |
| Shortcut key:                                           |
| Ctrl+ r                                                 |
| Store macro in:                                         |
| This Workbook 💌                                         |
| Description:                                            |
| Enters random number formula = RAND() in selected cells |
| OK Cancel                                               |

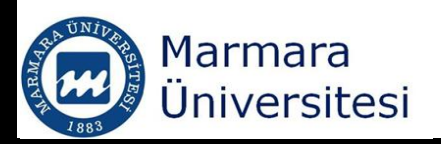

## Random Number Macro

```
Sub Random()
' Random Macro
'Enters random number formula = RAND() in selected
cells
'Keyboard Shortcut: Ctrl+r
۱
```

```
Selection.FormulaArray = "=RAND()"
End Sub
```

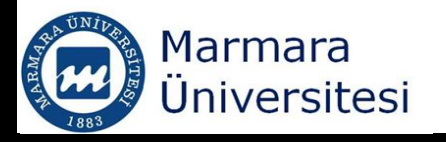

- There are predefined constants in VBA to specify line style
- xlContinuous
- xlDash
- xlDashDot
- xlDouble
- xlLineStyleNone
- To create a solid line: LineStyle:=xlContinuous

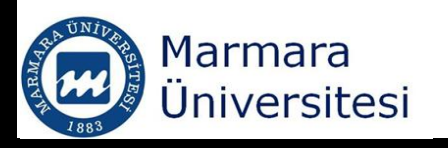

- There are predefined constants in VBA to specify line weigth:
- xlHairline
- xlThin
- xlMedium
- xlThick
- There are predefined constants in VBA to specify line color:
- ColorIndex  $\rightarrow$  Use RGB () function

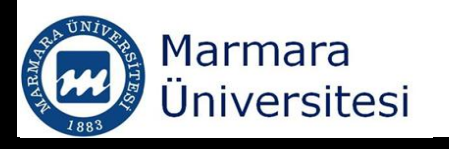

|         | ColorIndex                      | <b>RGB Values</b> |
|---------|---------------------------------|-------------------|
| Black   | les in addition 1 in the second | 0, 0, 0           |
| White   | 2                               | 255, 255, 255     |
| Red     | 3                               | 255, 0, 0         |
| Green   | 4                               | 0, 255, 0         |
| Blue    | 5                               | 0, 0, 255         |
| Yellow  | 6                               | 255, 255, 0       |
| Magenta | 7                               | 255. 0. 255       |
| Cyan    | 8                               | 0, 255, 255       |

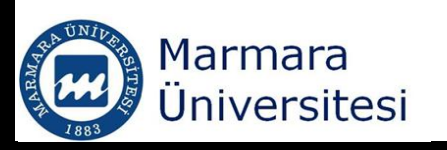

Ref: Larsen, R.W.Engineering with Excel. 3rd ed. New Jersey. Prentice Hall. 2009

| Record Macro                            |      |   |
|-----------------------------------------|------|---|
| Enter the Name                          | <br> | 1 |
| Stop Macro and edit the code as follows |      |   |
| eneral)                                 |      |   |

```
Sub testformat()
' testformat Macro
' Draws a double-line in black around the active cell
'
' Keyboard Shortcut: Ctrl+t
'
ActiveCell.BorderAround LineStyle:=xlDouble, Weight:=xlThick, ColorIndex:=7
```

End Sub

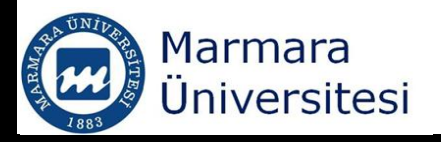